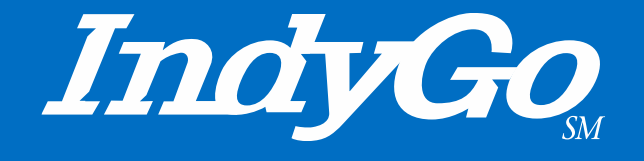

#### Bus Operator Triannual Bid Guide March 29, 2022

Service Scheduling Team

#### **Bus Operator Triannual Bid Tutorial**

- What is a Bid Sheet?
  - How do I complete it?
- How do I select Duties?
  - What are duties anyway?
- What do I do with my Bid Sheet once I have filled it out?
  - What if my Bid Sheet is filled out incorrectly?
- What happens to my Bid Sheet after I turn it in?
  - What happens if I miss the turn in time?
  - What if my Bid Sheet is incorrect?
- How will I know what selections I was awarded?

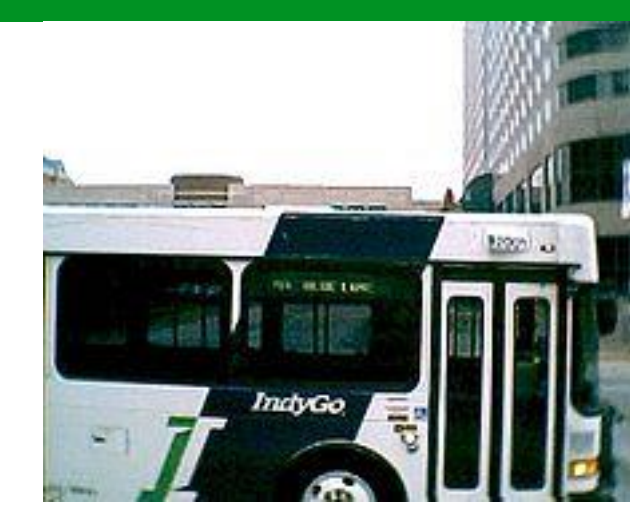

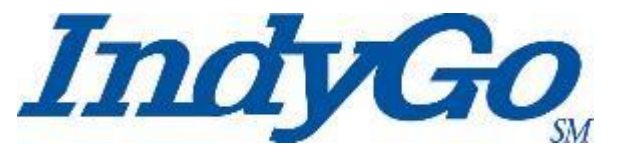

#### Bid Sheet and Understanding Run Numbers

 A <u>Bid Sheet</u> is what is used to make selections in the Triannual Bid

| Seniority: 00<br>ocker:001 | 00                           |                    |                  |                    |                       |                 |          |
|----------------------------|------------------------------|--------------------|------------------|--------------------|-----------------------|-----------------|----------|
| Bus Driver N               | lame, vou are s              | cheduled to sub    | mit vour run se  | election on TUE    | SDAY, 2/1/2022, Y     | our document    | must     |
| pe complete                | d with <b>ITEN D</b>         | UTY CHOICES. If    | vou are unsure   | of your desire     | d davs off at the tir | ne of submissi  | on.      |
| please includ              | de 2 additional              | days off choices.  | Your submissi    | on time is 8:00    | :00 AM .              |                 |          |
| <mark>f you choos</mark>   | e the Extra Boa              | rd as a choice, F  | OUR DAY-OFF      | CHOICES ARE I      | REQUIRED. If the V    | acation or Ext  | ra Board |
| nas closed, i              | t <mark>must</mark> be the # | 1 choice on your   | pick sheet to b  | pe considered it   | f a position becom    | es available. ¶ |          |
| •••Please re               | ad this comple               | tely, Section 38 ( | C) The Union R   | Representative     | shall pick for opera  | tors on leave   | of       |
| absence for                | reasons of sickr             | ness or other cau  | ise if they have | failed to leave    | a choice. Where the   | he Union        |          |
| lepresentat                | ive picks a run f            | for an Operator v  | vho has failed   | to leave a choic   | ce or unduly held u   | p the bid, they | will     |
| ittempt to s               | ecure the same               | run and day off    | held by that of  | perator during     | the previous select   | ion. Failing in | this,    |
| ne/she will s              | elect a run in th            | ne same classific  | ation and appr   | oximately the p    | previous hour for re  | eporting for wo | ork and  |
| ne total am                | ount of time in              | the run***         |                  | 1                  |                       |                 |          |
| IOICE                      | SUN                          | MON                | TUE              | WED                | THU                   | FRI             | SAT      |
| 1                          |                              |                    |                  |                    |                       |                 |          |
| 2                          |                              |                    |                  |                    |                       |                 |          |
| 3                          |                              |                    |                  |                    |                       |                 |          |
| 4                          |                              |                    |                  |                    |                       |                 |          |
| 5                          |                              |                    |                  |                    |                       |                 |          |
| 6                          |                              |                    |                  |                    |                       |                 |          |
| 7                          |                              |                    |                  |                    |                       |                 |          |
| 8                          |                              |                    |                  |                    |                       |                 |          |
| 9                          |                              |                    |                  |                    |                       |                 |          |
| 10                         |                              |                    |                  |                    |                       |                 |          |
| the Extra E                | l<br>Board is your av        | varded choice, pl  | ease remembe     | er to fill out a 1 | 3 ½ sheet before th   | ne upcoming p   | ick      |
| metuve dat                 | .c.<br>Institution           | o correct? Have    | ou changed w     |                    | bar since the last r  | up coloction?   |          |
| s your perso               |                              | Correct: Have      | you changeu yo   | our phone num      | iber since the last i | un selection:   |          |
| alid nhone                 | number                       |                    |                  |                    |                       |                 |          |
| and priorie                |                              |                    |                  |                    |                       |                 |          |
| f you are su               | bmitting your c              | hoices before vo   | ur scheduled t   | ime, please inc    | lude 10 choices an    | d submit your   | pick     |
| · · · · · · · · · ·        | Service Center.              | If you do make     | 10 choices and   | your choices a     | re unavailable, the   | union will pick | k for    |
| neet to the                |                              |                    |                  |                    |                       |                 |          |

 To correctly make your selections, you need to know what the <u>run numbers</u>

represent

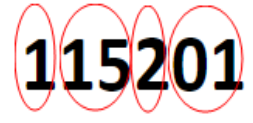

- The first digit indicates the day of week type
  - 1 = Weekdays
  - 2 = Saturdays
  - o 3 = Sunday
- · The second and third digits indicate the run number
  - In the above example it is 15
- The fourth digit indicates type of run
  - 1 = Straight Early completed before 5:00 pm
  - 2 = Split Early completed before 5:00 pm
  - 3 = Straight Midday completed by 9:45 pm
  - 4 = Split Midday completed by 8:30 pm
  - 5 = Straight Late completed after 9:45 pm
  - o 6 = Split Late completed after 9:45 pm
  - 7 = Swing Shift completed before 7:45 pm
  - o 8 = Part-Time
  - o 9 = Open Work
    - Called Trippers
- The fifth and sixth digits indicate the sequence in which the run is billed out by the Service Center

Using this logic, the duty number above is on a **weekday**, the **run number** is 15, the run is a **split early**, and the sequence for the bill-out from the **Service Center** is 01

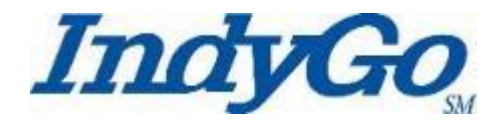

- Duties, also known as runs, are posted in the South Lounge of the 1501 Campus
  - The runs come in five distinct varieties
    - 8 hour packaged runs
      - These are **duties** that are packaged together for a specific work week.
      - These duties typically have five approximately eighthour working days and two days off built into the package

| IndyGo<br>Roster Se | t WWASH So       | enario: 3 Boo        | king 2202 8   | /10 hr Roster (W | lk 03 - Sat 02 - | Sun 30) Final         |                             |                             | Pre-Bid I             | Report                              |         |              |                       |                      |              | Effective    | : 02/13/2022<br>looking: 2202 |
|---------------------|------------------|----------------------|---------------|------------------|------------------|-----------------------|-----------------------------|-----------------------------|-----------------------|-------------------------------------|---------|--------------|-----------------------|----------------------|--------------|--------------|-------------------------------|
| Roster              | Position         | Sun                  | Mon           | Tue              | Wed              | Thu                   | Fri                         | 8at                         |                       |                                     |         |              |                       |                      |              |              |                               |
| 08_AM               | 1                | OFF                  | 139101        | 139101           | 139101           | 139101                | 139101                      | OFF                         |                       |                                     |         |              |                       |                      |              |              |                               |
|                     | Duty#            | Block                | Routes        | Report,Time      | Pull,Out         | Start, Time           | Start,Plac                  | *                           | End,Time              | End,Place                           | Pull,in | Tum-in,Time  | Sign,Out              | Working, Pay         | Make,Up      | Spread, Time | Total,Pay                     |
|                     | 139101           | 3901                 | 39            | 334a             | 344a             | 407a                  | 3500-N M                    | ITTHOEFER                   | 1128a                 | CTC C                               |         |              | 1138a                 | 8h04                 | 0600         | 0600         | 8h04                          |
| Roster              | Position         | Sun                  | Mon           | Tue              | Wed              | Thu                   | Fri                         | 8at                         |                       |                                     |         |              |                       |                      |              |              |                               |
| 08_AM               | 2                | OFF                  | 116201        | 110106           | 110106           | 110106                | 110106                      | OFF                         |                       |                                     |         |              |                       |                      |              |              |                               |
|                     | Duty#            | Block                | Routes        | Report, Time     | Pull,Out         | Start, Time           | Start, Plac                 |                             | End,Time              | End,Place                           | Pull,in | Tum-in, Time | Sign,Out              | Working, Pay         | Make,Up      | Spread, Time | Total, Pay                    |
|                     | 110106<br>116201 | 1006<br>1601<br>0807 | 10<br>16<br>8 | 451a<br>412a     | 501a<br>422a     | 522a<br>447a<br>1025a | 300 N SH<br>WILSON<br>CTC A | IORTRIDGE<br>WAL MART GRNWD | 115p<br>935a<br>1240p | CTC E<br>CTC T<br>HARDING-WASH DOCK |         |              | 125p<br>935a<br>1240p | 8h34<br>5h23<br>2h20 | 0h00<br>0h00 | 0h00<br>0h00 | 8h34<br>7h43                  |
| Roster              | Position         | Sun                  | Mon           | Tue              | Wed              | Thu                   | Fri                         | 8at                         |                       |                                     |         |              |                       |                      |              |              |                               |
| 08_AM               | 3                | OFF                  | 106202        | 106202           | 106202           | 106202                | 106202                      | OFF                         |                       |                                     |         |              |                       |                      |              |              |                               |
|                     | Duty#            | Block                | Routes        | Report, Time     | Pull,Out         | Start, Time           | Start,Plac                  |                             | End,Time              | End,Place                           | Pullin  | Tum-in,Time  | Sign,Out              | Working, Pay         | Make,Up      | Spread, Time | Total, Pay                    |
|                     | 106202           | 0602<br>0811         | 5/6<br>8      | 424a             | 434a             | 454a<br>1225p         | SHERMA<br>CTC M             | N-38TH                      | 1025a<br>210p         | CTC S<br>HARDING-WASH DOCK          |         |              | 1025a<br>210p         | 6h01<br>1h50         | 0h00         | 0h00         | 7h51                          |

#### • 10 hour packaged runs

- These are **duties** that are packaged together for a specific work week.
- These duties typically have four approximately tenhour working days and three days off built into the package

| IndyGo<br>Roster S | et: WWASH Sce | enario: 3 Bool | king 2202 8/ | /10 hr Roster (W | /k 03 - Sat 02 - | Sun 30) Final |                    |                | Pre-Bid R     | Report         |         |           |
|--------------------|---------------|----------------|--------------|------------------|------------------|---------------|--------------------|----------------|---------------|----------------|---------|-----------|
| Roster             | Position      | Sun            | Mon          | Tue              | Wed              | Thu           | Fri                | Sat            |               |                |         |           |
| 10HR               | 83            | OFF            | OFF          | 115201           | 115201           | 115201        | 134201             | OFF            |               |                |         |           |
|                    | Duty#         | Block          | Routes       | Report, Time     | Pull,Out         | Start, Time   | Start,Place        |                | End,Time      | End,Place      | Pull,In | Turn-in,T |
|                    | 115201        | 1501<br>3403   | 15<br>34     | 403a             | 413a             | 431a<br>1245p | 34TH-MOLL<br>CTC O | ER             | 1105a<br>305p | CTC Q<br>CTC O |         |           |
|                    | 134201        | 3401<br>3701   | 34<br>37     | 357a             | 407a             | 436a<br>1145a | ST VINCEN<br>CTC R | THOSP          | 1035a<br>235p | CTC O<br>CTC R |         |           |
| Roster             | Position      | Sun            | Mon          | Tue              | Wed              | Thu           | Fri                | Sat            |               |                |         |           |
| 10HR               | 84            | OFF            | OFF          | 110201           | 110201           | 110201        | 124101             | OFF            |               |                |         |           |
|                    | Duty#         | Block          | Routes       | Report, Time     | Pull,Out         | Start, Time   | Start,Place        |                | End,Time      | End,Place      | Pull,In | Turn-in,T |
|                    | 110201        | 1001<br>5501   | 10<br>11/55  | 404a             | 414a             | 436a<br>1200p | GATEWAY-<br>CTC O  | HIGH SCHOOL RD | 1055a<br>250p | CTC E<br>CTC O |         |           |
|                    | 124101        | 2401           | 24           | 440a             | 450a             | 514a          | AMERIPLE)          | K              | 205p          | CTC K          |         |           |

#### • 8-hour Cafeteria runs

- These are **duties** that you can select individually to build your work week
  - These duties can **vary** on hours worked per day
  - These duties cannot exceed five selected duties
  - Off days are set at **two**
- NOTE Only one run can be broken in cafeteria style picks. For example, if you are selecting a run that has been broken one cannot break another duty to complete the bid selection

| IndyGo<br>Roster Set: WV<br>8HR Cafeteria f | VASH Scenari<br>Inal | io: 3 Booking 2 | 1202 8/10 hr Ro | ster (Wk 03 - Sa | t 02 - Sun 30) | Final                   | Pre-Bid       | Report                  |            |                 |               |            |                | Effective<br>B | : 02/13/2022<br>ooking: 2202 |
|---------------------------------------------|----------------------|-----------------|-----------------|------------------|----------------|-------------------------|---------------|-------------------------|------------|-----------------|---------------|------------|----------------|----------------|------------------------------|
| Duty #                                      | Blook                | Routes          | Report<br>Time  | Pull<br>Out      | Start<br>Time  | Start<br>Place          | End<br>Time   | End<br>Place            | Pull<br>In | Turn-in<br>Time | 8lgn<br>Out   | Make<br>Up | Working<br>Pay | Spread<br>Time | Total<br>Pay                 |
| 102204                                      | 0204<br>1906         | 2/21<br>19      | 530a            | 540a             | 600a<br>1245p  | WESTERN SELECT<br>CTC F | 1035a<br>305p | CTC Q<br>CTC F          |            |                 | 1035a<br>315p | 0100       | 5h05<br>2h45   | 0100           | 7h50                         |
| 103103                                      | 0303                 | 3               | 453a            | 503a             | 527a           | STAUGHTON-ARLINGTON     | 125p          | стс к                   |            |                 | 135p          | 0h00       | 8h42           | 0100           | 8h42                         |
| 103106                                      | 0306                 | 3               | 523a            | 533a             | 557a           | STAUGHTON-ARLINGTON     | 155p          | стс к                   |            |                 | 205p          | 01100      | 8h42           | 0100           | 8h42                         |
| 103307                                      | 0304                 | 3               |                 |                  | 1040a          | CTC B                   | 642p          | STAUGHTON-ARLINGTON     | 704p       | 5               | 709p          | 0100       | 8h44           | 0h00           | 8h44                         |
| 103509                                      | 0303                 | 3               |                 |                  | 125p           | стс к                   | 943p          | MICKLEY-ROCKVILLE       | 959p       | 5               | 1004p         | 0h00       | 8h54           | 0100           | 8h54                         |
| 104403                                      | 0402<br>1907         | 4<br>19         |                 |                  | 1015a<br>345p  | CTC P<br>CTC F          | 205p<br>711p  | CTC P<br>75TH-SHADELAND | 736p       | 5               | 205p<br>741p  | 0h00       | 4h15<br>4h11   | 0h00           | 8h26                         |
| 104505                                      | 0402                 | 4               |                 |                  | 215p           | CTC P                   | 1000p         | CTC P                   | 1009p      | 5               | 1014p         | 0h00       | 8h24           | 0h00           | 8h24                         |

• Breaking in Cafeteria Style Selections

The following would not be allowed as it breaks open two sets of duties: One cannot pick duty 126103 on Monday, Thursday, and Friday and then pick duty 110102 for Tuesday and Wednesday- this would be breaking two duties

The following would be acceptable as one could break one set of duties: One can select duty 110102 for Tuesday, Wednesday, Thursday, and Friday and then select 110203 that shows open on Monday

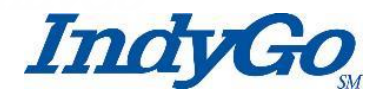

#### • Extra Board Selections

- To select the Extra Board, look for the Extra Board sheet in the South Lounge
  - You can only choose available days off when making your Extra Board selections
    - When the available sheet is full, no more selections can be made for the Extra Board
      - Do NOT mark on the sheet in the South Lounge
        - Enter your Extra Board Selections on your Bid Sheet

| Eff: 2019/0 | 02/10 |         |          |       |       |         |      |       |     |       |
|-------------|-------|---------|----------|-------|-------|---------|------|-------|-----|-------|
|             |       |         | EXT      | RA BO | ARD   |         |      |       |     |       |
|             |       | Operato | r's name |       | Opera | tor ID# | Mail | box # | Day | s Off |
| 1           |       |         |          |       |       |         |      |       |     |       |
| 2           |       |         |          |       |       |         |      |       |     |       |
| 3           |       |         |          |       |       |         |      |       |     |       |

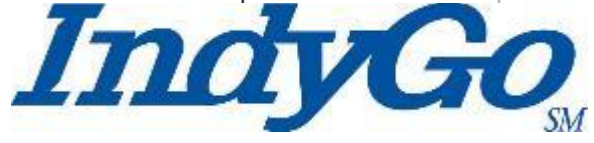

#### Vacation Board Selections

- To select the Vacation Board, look for the Vacation Board sheet in the South Lounge
  - When the available sheet is full, no more selections can be made for the Vacation Board
    - Do NOT mark on the sheet in the South Lounge
      - Enter your Vacation Board Selections on your Bid Sheet

| Eff: 2019/0 | 02/10 |         |          |          |              |         |      |       |
|-------------|-------|---------|----------|----------|--------------|---------|------|-------|
|             | -     |         | VACA     |          | OARD         |         |      |       |
|             |       | Operato | r's name | <u>e</u> | <u>Opera</u> | tor ID# | Mail | box # |
| 1           |       |         |          |          |              |         |      |       |
| 2           |       |         |          |          |              |         |      |       |
| 3           |       |         |          |          |              |         |      |       |
| 4           |       |         |          |          |              |         |      |       |

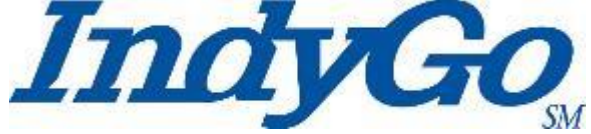

## **Deciphering the Code**

#### Reading the Pre-Bid Sheets

| ir<br>R<br>S | idyGo<br>loster Set: WWA<br>HR Cafeteria fin | ASH Scenark<br>Tai | o: 3 Booking 2 | 202 8/10 hr Ro | ster (Wk 03 - Sa | at 02 - Sun 30) | Final                   | Pre-Bid       | Report                  |            |                 |               |            |                | Effective<br>B | : 02/13/2022<br>ooking: 2202 |
|--------------|----------------------------------------------|--------------------|----------------|----------------|------------------|-----------------|-------------------------|---------------|-------------------------|------------|-----------------|---------------|------------|----------------|----------------|------------------------------|
|              | Duty #                                       | Blook              | Routes         | Report<br>Time | Pull<br>Out      | Start<br>Time   | Start<br>Place          | End<br>Time   | End<br>Place            | Pull<br>In | Turn-In<br>Time | 8lgn<br>Out   | Make<br>Up | Working<br>Pay | Spread<br>Time | Total<br>Pay                 |
| <            | 102204                                       | 0204<br>1906       | 2/21<br>19     | 530a           | 540a             | 600a<br>1245p   | WESTERN SELECT<br>CTC F | 1035a<br>305p | CTC Q<br>CTC F          |            |                 | 1035a<br>315p | 0h00       | 5h05<br>2h45   | 0100           | 7h50                         |
|              | 103103                                       | 0303               | 3              | 453a           | 503a             | 527a            | STAUGHTON-ARLINGTON     | 125p          | сток                    |            |                 | 135p          | 0600       | 8h42           | 0h00           | 8h42                         |
|              | 103106                                       | 0306               | 3              | 523a           | 533a             | 557a            | STAUGHTON-ARLINGTON     | 155p          | сток                    |            |                 | 205p          | 0h00       | 8h42           | 0h00           | 8h42                         |
|              | 103307                                       | 0304               | 3              |                |                  | 1040a           | CTC B                   | 642p          | STAUGHTON-ARLINGTON     | 704p       | 5               | 709p          | 0600       | 8h44           | 0100           | 8h44                         |
|              | 103509                                       | 0303               | 3              |                |                  | 125p            | стс к                   | 943p          | MICKLEY-ROCKVILLE       | 959p       | 5               | 1004p         | 0600       | 8h54           | 0h00           | 8h54                         |
|              | 104403                                       | 0402<br>1907       | 4<br>19        |                |                  | 1015a<br>345p   | CTC P<br>CTC F          | 205p<br>711p  | CTC P<br>75TH-GHADELAND | 736p       | 5               | 205p<br>741p  | 0h00       | 4h15<br>4h11   | 0h00           | 8h26                         |
|              | 104505                                       | 0402               | 4              |                |                  | 215p            | CTC P                   | 1000p         | CTC P                   | 1009p      | 5               | 1014p         | 0600       | 8h24           | 0h00           | 8h24                         |

Let's use this duty as an example!

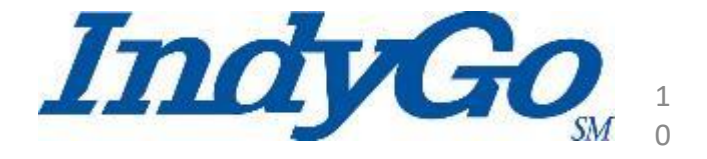

# **Deciphering the Code**

#### Breaking it down

| IndyGo<br>Roster Set: WV<br>8HR Cafeteria | VASH Scenari<br>final | o: 3 Booking 2 | 202 8/10 hr Ros | ster (Wk 03 - Sa | t 02 - Sun 30) | Final                   | Pre-Bid       | Report         |      |                 |               |            |                | Effectiv       | /e: 02/13/2022<br>Booking: 2202 |
|-------------------------------------------|-----------------------|----------------|-----------------|------------------|----------------|-------------------------|---------------|----------------|------|-----------------|---------------|------------|----------------|----------------|---------------------------------|
| Duty #                                    | Blook                 | Routes         | Report<br>Time  | Pull<br>Out      | Start<br>Time  | Start<br>Place          | End<br>Time   | End<br>Place   | Pull | Turn-In<br>Time | 8lgn<br>Out   | Make<br>Up | Working<br>Pay | Spread<br>Time | Total<br>Pay                    |
| 102204                                    | 0204<br>1906          | 2/21<br>19     | 530a            | 540a             | 600a<br>1245p  | WESTERN SELECT<br>CTC F | 1035a<br>305p | CTC Q<br>CTC F | <br> |                 | 1035a<br>315p | ChOO       | 5h05<br>2h45   | 0100           | 7h50                            |

Based on the duty # we know this 8-hour Cafeteria style duty is a Weekday run, on the Route 2, it is a split early, and the Service Center bill out sequence is 4

The Blocks are 0204 and 1906 which include trips on the Route 2, 21, & 19

The report time is 5:30 am and the first part of the split ends at CTC Bay Q at 10:35 am

The second piece begins at CTC Bay F at 12:45 pm and ends at CTC Bay F at 3:05 pm

Sign-out time is paid in a ten-minute travel time

The run pays 7 hours and 50 minutes\* \*NOTE- All full time runs pay a minimum of forty (40) hours calculated at the end of the work week

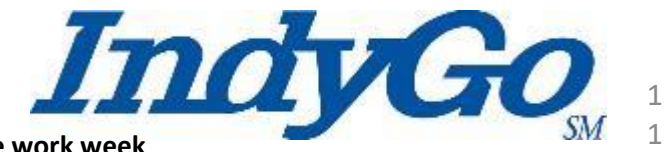

# **Deciphering the Code**

| Roster | Position         | Sun          | Mon         | Tue         | Wed      | Thu          | Fri            | Sat                 |                |                                                  |                |              |                |               |              |              |               |
|--------|------------------|--------------|-------------|-------------|----------|--------------|----------------|---------------------|----------------|--------------------------------------------------|----------------|--------------|----------------|---------------|--------------|--------------|---------------|
| IOHR   | 113              | OFF          | OFF         | 137512      | 137512   | 137512       | 126506         | OFF                 |                |                                                  |                |              |                |               |              |              |               |
|        | Duty#            | Block        | Routes      | Report,Time | Pull,Out | Start, Time  | Start,Pla      | ace                 | End,Time       | End,Place                                        | Pull,In        | Turn-in,Time | Sign,Out       | Working, Pay  | Make,Up      | Spread, Time | Total,Pay     |
|        | 126506<br>137512 | 2607<br>3701 | 26<br>37/10 | 130p        | 140p     | 215p<br>245p | KEYST<br>CTC R | ONE AT THE CROSSING | 1033p<br>1215x | KEYSTONE AT THE CROSSING<br>CRANSTON-WELCOME WAY | 1108p<br>1240x | 5<br>5       | 1113p<br>1245x | 9h43<br>10h25 | 0h00<br>0h00 | 0h00<br>0h00 | 9h43<br>10h25 |
| Roster | Position         | Sun          | Mon         | Tue         | Wed      | Thu          | Fri            | Sat                 |                |                                                  |                |              |                |               |              |              |               |

Based on this position's duty #'s we know this 10-hour Packaged style duty has Weekday runs. On Tuesday, Wednesday, & Thursday it is on the Route 37, it is a straight late.

The Block is 3701 which includes trips on the Routes 37 & 10

The report time is 2:45 pm at CTC Bay R and ends at 12:15 am at Cranston-Welcome Way

There is a paid 25-minute travel time and a paid five (5) minute sign out time at the Garage

On Friday, this package is on the Route 26, a straight late.

The Block is 2607 which only has trips on the Route 26

The report time is 1:30 pm, pulls out of the Garage at 1:40 pm and deadheads to it's start location at Keystone at the Crossing to begin revenue service at 2:15 pm

The route ends at Keystone at the Crossing and deadheads back to the Garage at 12:40 am

There is a paid 35-minute travel time and a paid five (5) minute sign off at the Garage

\*NOTE- All full time runs pay a minimum of forty (40) hours calculated at the end of the work week

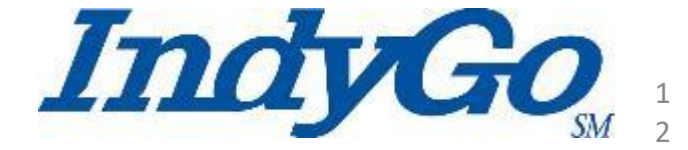

Now that you have selected your runs

- Enter a valid phone number on the Bid Sheet and sign it
- Turn the form in to the Service Center before the specified time on the Bid Sheet

NOTE- The Service Center cannot make copies If you would like a copy of your Bid Sheet, take a picture of it with your cell phone

 If you do not turn your Bid Sheet in before the specified time the ATU Local 1070 representative will make selections for you

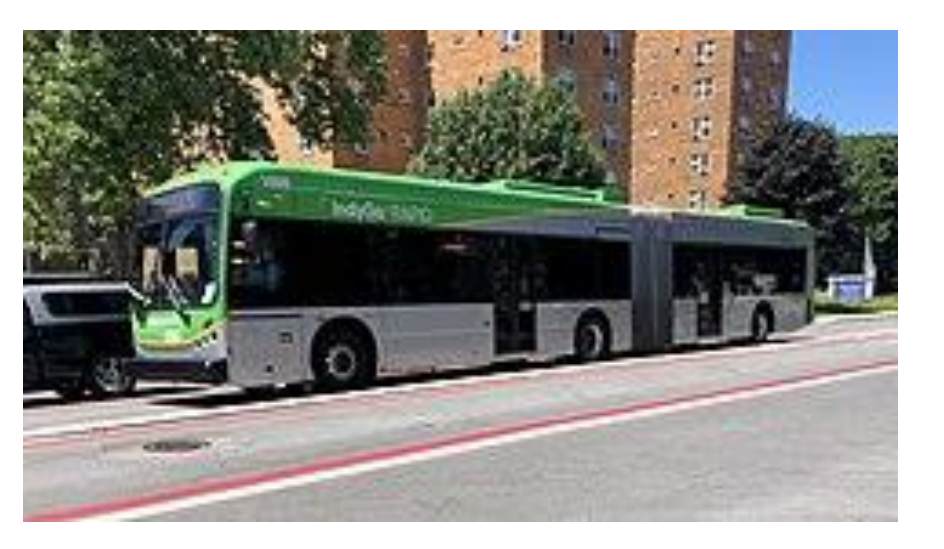

- Your Bid Sheet is Date/Time Stamped by the Service Center Clerk
- The clerk places your Bid Sheet in the designated area for collection
- Your Bid Sheet is collected by Bid personnel and delivered to the

Pick Room

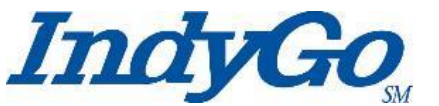

- All Bid Sheets are sorted in seniority order highest seniority first
- Your Bid Sheet is validated by the Pick Team
  - Invalid or Valid?

Here, we'll look at examples of a <u>Valid Bid Sheet</u> & <u>Invalid</u> <u>Bid Sheets</u>

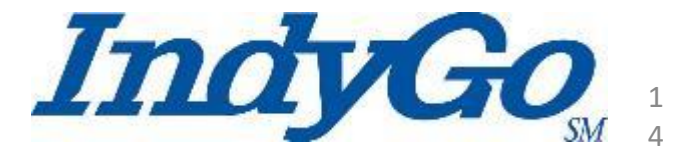

|                |                             |                   |                   |                                | 1                  | Indv             | GO        |              |  |
|----------------|-----------------------------|-------------------|-------------------|--------------------------------|--------------------|------------------|-----------|--------------|--|
| PICK 2202      |                             |                   |                   |                                | _                  |                  | <i>SM</i> |              |  |
| Badge: ####    |                             |                   |                   |                                |                    |                  |           |              |  |
| Seniority: 00  | 0                           |                   |                   |                                |                    |                  |           |              |  |
| Locker:001     |                             |                   |                   |                                |                    |                  |           |              |  |
| Bus Driver N   | ame, you are s              | cheduled to sub   | omit your run sel | ection on TUESC                | DAY, 2/1/2022. Y   | our document     | t must    |              |  |
| be completed   | d with ¶ <mark>TEN D</mark> | UTY CHOICES. If   | you are unsure    | of your desired o              | fays off at the ti | me of submiss    | ion,      |              |  |
| please includ  | e 2 additional              | days off choices  | . Your submissio  | n time is <mark>8:00:00</mark> | DAM.               |                  |           |              |  |
| If you choose  | e the Extra Boa             | ard as a choice,  | FOUR DAY-OFF      | CHOICES ARE RE                 | QUIRED. If the V   | /acation or Ext  | ra Board  |              |  |
| has closed, it | must be the #               | 1 choice on you   | r pick sheet to b | e considered if a              | position becom     | es available.    | 1         |              |  |
| ***Please re   | ad this comple              | tely, Section 38  | (C) The Union R   | epresentative sh               | all pick for opera | ators on leave   | of        |              |  |
| absence for r  | easons of sick              | ness or other ca  | use if they have  | failed to leave a              | choice. Where t    | he Union         |           |              |  |
| Representati   | ve picks a run              | for an Operator   | who has failed t  | o leave a choice               | or unduly held u   | up the pick, the | y will    |              |  |
| attempt to se  | ecure the same              | e run and day of  | f held by that op | erator during th               | e previous selec   | tion. Failing in | this,     |              |  |
| he/she will s  | elect a run in t            | he same classific | ation and appro   | orimately the pre              | vious hour for r   | eporting for w   | ork and   |              |  |
| the total amo  | ount of time in             | the run***        |                   |                                |                    |                  |           | _            |  |
| CHOICE         | SUN                         | MON               | TUE               | WED                            | THU                | FRI              | SAT       |              |  |
| 1              |                             |                   |                   |                                |                    |                  |           | Horo'c an    |  |
|                | Off                         | 139101            | 139101            | 139101                         | 139101             | 139101           | Off       |              |  |
| 2              |                             |                   |                   |                                |                    |                  |           |              |  |
|                | Off                         | Pos #85           |                   |                                |                    |                  | Off       |              |  |
| 3              |                             |                   |                   |                                |                    |                  |           |              |  |
|                | Off                         | Off               | Pos #127          |                                |                    |                  | Off       | L DYOMNID OT |  |
| 4              |                             |                   |                   |                                |                    |                  |           |              |  |
|                | Off                         | Extra Board       |                   |                                |                    |                  | Off       |              |  |
| 5              |                             |                   |                   |                                |                    |                  |           | 1            |  |
|                | Off                         | Off               | Extra Board       |                                |                    |                  |           |              |  |
| 6              |                             |                   |                   |                                |                    |                  |           |              |  |
| 0              | Extra Board                 | 0#                | 0#                |                                |                    |                  |           |              |  |
| 7              | Extra Board                 |                   |                   |                                |                    |                  |           | 4            |  |
| ,              | Extra Board                 |                   |                   |                                |                    | Off              | Off       |              |  |
| 8              | Entra Doard                 |                   |                   |                                |                    |                  | 5711      | 1 Chaat      |  |
| 2              | 339101                      | 139101            | 139101            | 139101                         | 139101             | Off              | Off       |              |  |
| 9              | and a state of the          | 1224114           | 100404            | 1224114                        | 2.2.5 A.V.4        | 571              | SPIE      |              |  |
| -              | Off                         | Off               | 138101            | 138101                         | 138101             | 138101           | 238101    |              |  |
| 10             |                             | 2011              |                   |                                |                    |                  |           | 1            |  |
|                |                             |                   | Vacation Board    |                                |                    |                  |           |              |  |
|                |                             |                   |                   |                                |                    |                  |           | <b>→</b>     |  |

If the Extra Board is your awarded choice, please remember to fill out a 13 % sheet before the upcoming pick effective date.

Is your personal information correct? Have you changed your phone number since the last run selection?

Valid phone number

If you are submitting your choices before your scheduled time, please include <u>10</u> choices and submit your pick sheet to the Service Center. If you do make <u>10</u> choices and your choices are unavailable, the union will pick for you. *No phone calls will be made*.

Signature:

| OFFICE USE ONLY: Operator selected assignment | s ⊓yes ⊓no/ Information entered in system ⊓date | time |
|-----------------------------------------------|-------------------------------------------------|------|
|-----------------------------------------------|-------------------------------------------------|------|

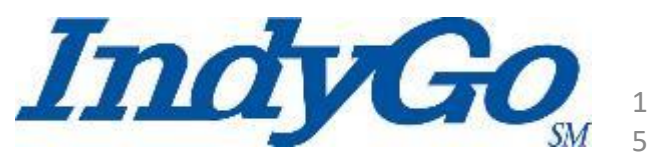

PICK 2202 Badge: #### Seniority: 000 Locker:001

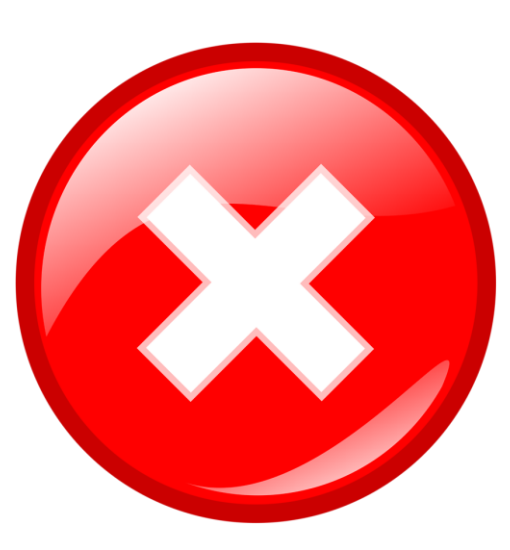

IndyGo

#### Here's an example of an Invalid Bid Sheet

| Representat<br>attempt to s<br>he/she will s<br>the total an | tive picks a rur<br>secure the san<br>select a run in<br>nount of time i | n for an Operator wi<br>ne run and day off h<br>the same classificat<br>in the run*** | ho has failed t<br>ield by that op<br>tion and appre | to leave a choice<br>berator during th<br>coimately the pre | or unduly held u<br>e previous select<br>evious hour for re | p the pick, the<br>ion. Failing in<br>eporting for w | ry will<br>this,<br>ork and |
|--------------------------------------------------------------|--------------------------------------------------------------------------|---------------------------------------------------------------------------------------|------------------------------------------------------|-------------------------------------------------------------|-------------------------------------------------------------|------------------------------------------------------|-----------------------------|
| CHOICE                                                       | SUN                                                                      | MON                                                                                   | TUE                                                  | WED                                                         | THU                                                         | FRI                                                  | SAT                         |
| 1                                                            |                                                                          | 3901                                                                                  |                                                      |                                                             |                                                             |                                                      |                             |
| 2                                                            |                                                                          | 3701                                                                                  |                                                      |                                                             |                                                             |                                                      |                             |
| 3                                                            |                                                                          | 13810                                                                                 |                                                      |                                                             |                                                             |                                                      |                             |
| 4                                                            | OFF                                                                      | EXTRABOARD                                                                            |                                                      |                                                             |                                                             |                                                      | OFF                         |
| 5                                                            | OFF                                                                      | EXTRABOARD                                                                            |                                                      |                                                             |                                                             |                                                      | OFF                         |
| 6                                                            | OFF                                                                      | EXTRABOARD                                                                            |                                                      |                                                             |                                                             |                                                      | OFF                         |
| 7                                                            | OFF                                                                      | EXTRABOARD                                                                            |                                                      |                                                             |                                                             |                                                      | OFF                         |
| 8                                                            | OFF                                                                      | EXTRABOARD                                                                            |                                                      |                                                             |                                                             |                                                      | OFF                         |
| 9                                                            | OFF                                                                      | EXTRABOARD                                                                            |                                                      |                                                             |                                                             |                                                      | OFF                         |
| 10                                                           | OFF                                                                      | EXTRABOARD                                                                            |                                                      |                                                             |                                                             |                                                      | OFF                         |

Bus Driver Name, you are scheduled to submit your run selection on TUESDAY, 2/1/2022. Your document must be completed with **TEN DUTY CHOICES**. If you are unsure of your desired days off at the time of submission,

If you choose the Extra Board as a choice, FOUR DAY-OFF CHOICES ARE REQUIRED. If the Vacation or Extra Board has closed, it must be the #1 choice on your pick sheet to be considered if a position becomes available. 
\*\*\*Please read this completely, Section 38 (C) The Union Representative shall pick for operators on leave of absence for reasons of sickness or other cause if they have failed to leave a choice. Where the Union

please include 2 additional days off choices. Your submission time is 8:00:00 AM .

IndvGo

If the Extra Board is your awarded choice, please remember to fill out a 13 % sheet before the upcoming pick effective date.

Is your personal information correct? Have you changed your phone number since the last run selection?

#### Valid phone number

If you are submitting your choices before your scheduled time, please include <u>10</u> choices and submit your pick sheet to the Service Center. If you do make <u>10</u> choices and your choices are unavailable, the union will pick for you. <u>No phone calls will be mode.</u>

#### Signature:

OFFICE USE ONLY: Operator selected assignments \_ves \_no/ Information entered in system \_date time

3/16/2022 R:39 AM

|                |                               |                    |                     |                    | 1                   | nda              | 30       |
|----------------|-------------------------------|--------------------|---------------------|--------------------|---------------------|------------------|----------|
| PICK 2202      |                               |                    |                     |                    | -                   | - may            | SM       |
| Badge: ####    |                               |                    |                     |                    |                     |                  |          |
| Seniority: 00  | 0                             |                    |                     |                    |                     |                  |          |
| Locker:001     |                               |                    |                     |                    |                     |                  |          |
| Bus Driver N   | ame, you are s                | cheduled to sub    | mit your run sel    | ection on TUESE    | AY, 2/1/2022. Y     | our document     | must     |
| be completed   | d with ¶ <mark>TEN D</mark>   | UTY CHOICES. If    | you are unsure      | of your desired of | days off at the tir | me of submiss    | ion,     |
| please includ  | le 2 additional               | days off choices   | ,<br>Your submissio | n time is 8:00:00  | ÁM.                 |                  |          |
| If you choose  | <mark>e the Extra Bo</mark> a | ard as a choice, I | FOUR DAY-OFF (      | CHOICES ARE RE     | QUIRED. If the V    | acation or Ext   | ra Board |
| has closed, it | : <mark>must</mark> be the #  | 1 choice on you    | r pick sheet to be  | e considered if a  | position become     | es available. ¶  | 1        |
| ***Please re   | ad this comple                | etely, Section 38  | (C) The Union Re    | epresentative sh   | all pick for opera  | tors on leave    | of       |
| absence for r  | easons of sick                | ness or other ca   | use if they have i  | failed to leave a  | choice. Where tl    | he Union         |          |
| Representati   | ve picks a run                | for an Operator    | who has failed to   | o leave a choice   | or unduly held u    | p the pick, the  | ey will  |
| attempt to se  | ecure the same                | e run and day off  | f held by that op   | erator during th   | e previous select   | tion. Failing in | this,    |
| he/she will se | elect a run in t              | he same classific  | ation and appro     | ximately the pre   | vious hour for re   | porting for w    | ork and  |
| the total amo  | ount of time in               | the run***         |                     |                    |                     |                  |          |
| CHOICE         | SUN                           | MON                | TUE                 | WED                | THU                 | FRI              | SAT      |
| 1              |                               | 139101             | 139101              | 139101             | 139101              | 139101           | Off      |
|                | Off                           |                    |                     |                    |                     |                  |          |
| 2              | Off                           | Pos #85            |                     |                    |                     |                  | Off      |
|                |                               |                    |                     |                    |                     |                  |          |
| 3              | Off                           | Off                | Position #127       |                    |                     |                  | Off      |
|                |                               |                    |                     |                    |                     |                  |          |
| 4              |                               |                    |                     |                    |                     |                  |          |
|                | OFF                           | EXTRABOARD         |                     |                    |                     |                  | OFF      |
| 5              |                               |                    |                     |                    |                     |                  |          |
|                |                               |                    |                     |                    |                     |                  |          |
| 6              |                               |                    |                     |                    |                     |                  |          |
|                |                               |                    |                     |                    |                     |                  |          |
| 7              |                               |                    |                     |                    |                     |                  |          |
|                |                               |                    |                     |                    |                     |                  |          |
| 8              |                               |                    |                     |                    |                     |                  |          |
|                |                               |                    |                     |                    |                     |                  |          |
| 9              |                               |                    |                     |                    |                     |                  |          |
|                |                               |                    |                     |                    |                     |                  |          |
| 10             |                               |                    |                     |                    |                     |                  |          |
|                |                               |                    |                     |                    |                     |                  |          |

If the Extra Board is your awarded choice, please remember to fill out a 13 ½ sheet before the upcoming pick effective date.

is your personal information correct? Have you changed your phone number since the last run selection?

#### Valid phone number

If you are submitting your choices before your scheduled time, please include <u>10</u> choices and submit your pick sheet to the Service Center. If you do make <u>10</u> choices and your choices are unavailable, the union will pick for you. <u>No phone calls will be made.</u> Here's another example of an Invalid Bid Sheet

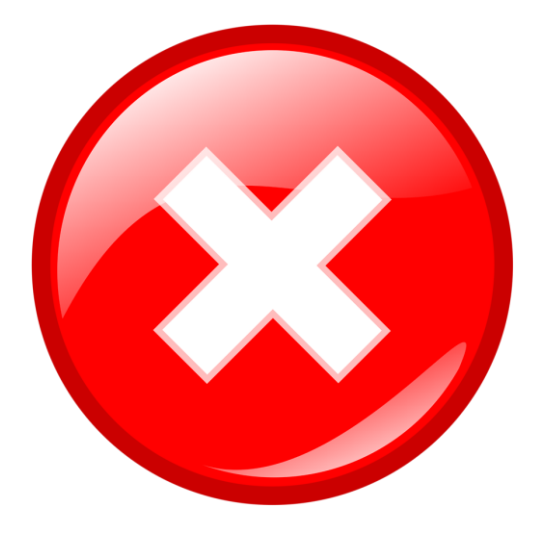

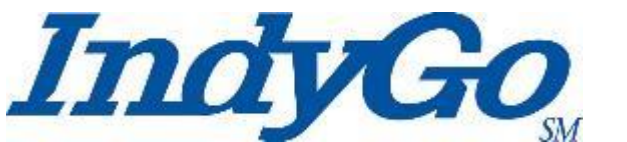

- Were you able to spot the differences?
  - The Invalid Bid Sheets were missing complete duty, or run, information
  - Only one day, Monday, was chosen as a workday
  - The first three selections did not choose an off day
  - Examples 4- 10 are all the same
    - You <u>must</u> list <u>ten different</u> selections
  - One of the Invalid Bid Sheets did not have enough selections
    - All Valid Bid Sheets <u>MUST</u> have <u>ten different</u> <u>selections</u>
- When Bid Sheets are invalid, ATU Local 1070 will select duties for you based on your current duties, if available

# The Bid/Pick Room

#### In the Bid/Pick Room

- If your valid selections are available, they will be awarded to you
  - If your selections are valid; but not available, the ATU Local 1070 representative will reach out to you to advise of available runs\*
  - \*NOTE the importance of entering a valid telephone number
- Once your Bid Sheet with awarded selections is complete the Bid Supervisor will enter the information into HASTUS
- The Bid Clerk will note the selection(s) as unavailable on the Pre-Bid Sheets in the South Lounge

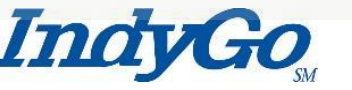

# After Selection Award

- After the selection
  - Once your selections have been awarded a copy of Bid Sheet will be returned to your locker with the awarded selection(s) circled
  - No later than the Friday before the new Bid takes effect, a printed copy of your Driver Timecards will be placed in your locker
  - Your Driver Timecards will also be available to view on HASTUS Self Service after 2:00 pm on the Saturday before the Bid takes effect

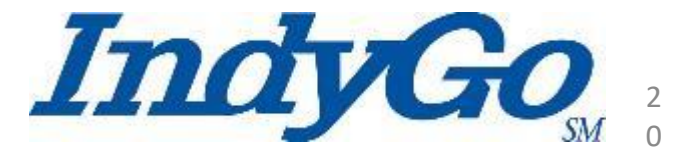

#### **After Selection Award**

• Here is an example of a returned Bid Sheet

IndyGo

| be complet                                                                            | ed with TEN                                                                        | scheduled to sub<br>DUTY CHOICES. If                                                                      | mit your run sel<br>you are unsure                                                                | ection on MOND<br>of your desired o                                                                 | AY , 1/31/2022.<br>lays off at the tir                                                           | Your documen<br>ne of submissio                                                                                 | t must<br>on,                     |
|---------------------------------------------------------------------------------------|------------------------------------------------------------------------------------|----------------------------------------------------------------------------------------------------|---------------------------------------------------------------------------------------------------|----------------------------------------------------------------------------------------------------|--------------------------------------------------------------------------------------------------|----------------------------------------------------------------------------------------------------|-----------------------------------|
| please inclu                                                                          | de 2 addition                                                                      | nal days off choice                                                                                       | es. Your submiss                                                                                  | ion time is 10:00                                                                                   | :00 AM .                                                                                         | E. S. S. S. S. S. S. S. S. S. S. S. S. S.                                                                       |                                   |
| has closed.                                                                           | it <i>must</i> be th                                                               | e #1 choice on vo                                                                                         | ur pick sheet to                                                                                  | be considered if                                                                                    | a position becor                                                                                 | vacation or Ext                                                                                                 | ra Boar                           |
| ***Please r<br>absence for<br>Representa<br>attempt to<br>he/she will<br>the total ar | ead this com<br>reasons of s<br>tive picks a re<br>secure the sa<br>select a run i | pletely, Section 3<br>ickness or other c<br>un for an Operato<br>ame run and day o<br>in the same classif | 8 (C) The Union<br>ause if they hav<br>r who has failed<br>off held by that o<br>fication and app | Representative s<br>e failed to leave<br>to leave a choice<br>operator during t<br>roximately the p | hall pick for ope<br>a choice. Where<br>e or unduly held<br>he previous sele<br>revious hour for | rators on leave<br>the Union<br>up the pick, the<br>ction. Failing in<br>reporting for w                        | of<br>ey will<br>this,<br>ork and |
| CHOICE                                                                                | SUN                                                                                | MON                                                                                                    | TUE                                                                                               | WED                                                                                                 | THU                                                                                              | FRI                                                                                                    | SA                                |
| 1                                                                                     |                                                                                    | 137101                                                                                                    | 137101                                                                                            | 137101                                                                                              | 127/05                                                                                           | 127101                                                                                                    |                                   |
| 2                                                                                     |                                                                                    | 128101                                                                                                    | 13801                                                                                             | 128101                                                                                              | 13810)                                                                                           | 12401                                                                                                    | 5                                 |
| 3                                                                                     | -                                                                                  | 11×107                                                                                                    | 178101                                                                                            | 178102                                                                                              | 176107-                                                                                          | 12402                                                                                                    |                                   |
| 4                                                                                     |                                                                                    | 190104                                                                                                    | 190104                                                                                            | 190104                                                                                              | 190504                                                                                           | 190100                                                                                                    | 1-                                |
|                                                                                       |                                                                                    | 103103                                                                                                    | 103100                                                                                            | 102 103                                                                                             | 1203                                                                                             | 103103                                                                                                    | -                                 |
| 6                                                                                     |                                                                                    | Por3                                                                                                    | Abs3                                                                                              | Pos 3                                                                                               | Pos3                                                                                             | Abs3                                                                                                    |                                   |
| 7                                                                                     | _                                                                                  | Pos 7                                                                                                    | 7                                                                                                 | フ                                                                                                   | 7                                                                                                | 7                                                                                                    | _                                 |
| 8                                                                                     |                                                                                    | 9                                                                                                    | 9                                                                                                 | 9                                                                                                   | 9                                                                                                | 9                                                                                                    | c                                 |
|                                                                                       | -                                                                                  | 17                                                                                                    | 13                                                                                                | 12                                                                                                  | 12                                                                                               | 17                                                                                                    |                                   |
| 9                                                                                     |                                                                                    | 16                                                                                                    | 11                                                                                                |                                                                                                    |                                                                                                  | the second second second second second second second second second second second second second second second se |                                   |

Is your personal information correct? Have you changed your phone number since the last run selection?

Valid phone number

Signature:

1/22/2022 0:12 AM

PICK 2202

If you are submitting your choices before your scheduled time, please include <u>10</u> choices and submit your pick sheet to the Service Center. If you do make <u>10</u> choices and your choices are unavailable, the union will pick for you. <u>No phone calls will be made</u>.

ndyGo

OFFICE USE ONLY: Operator selected assignments ves and no/ Information entered in system id date time

# Questions / Comments?

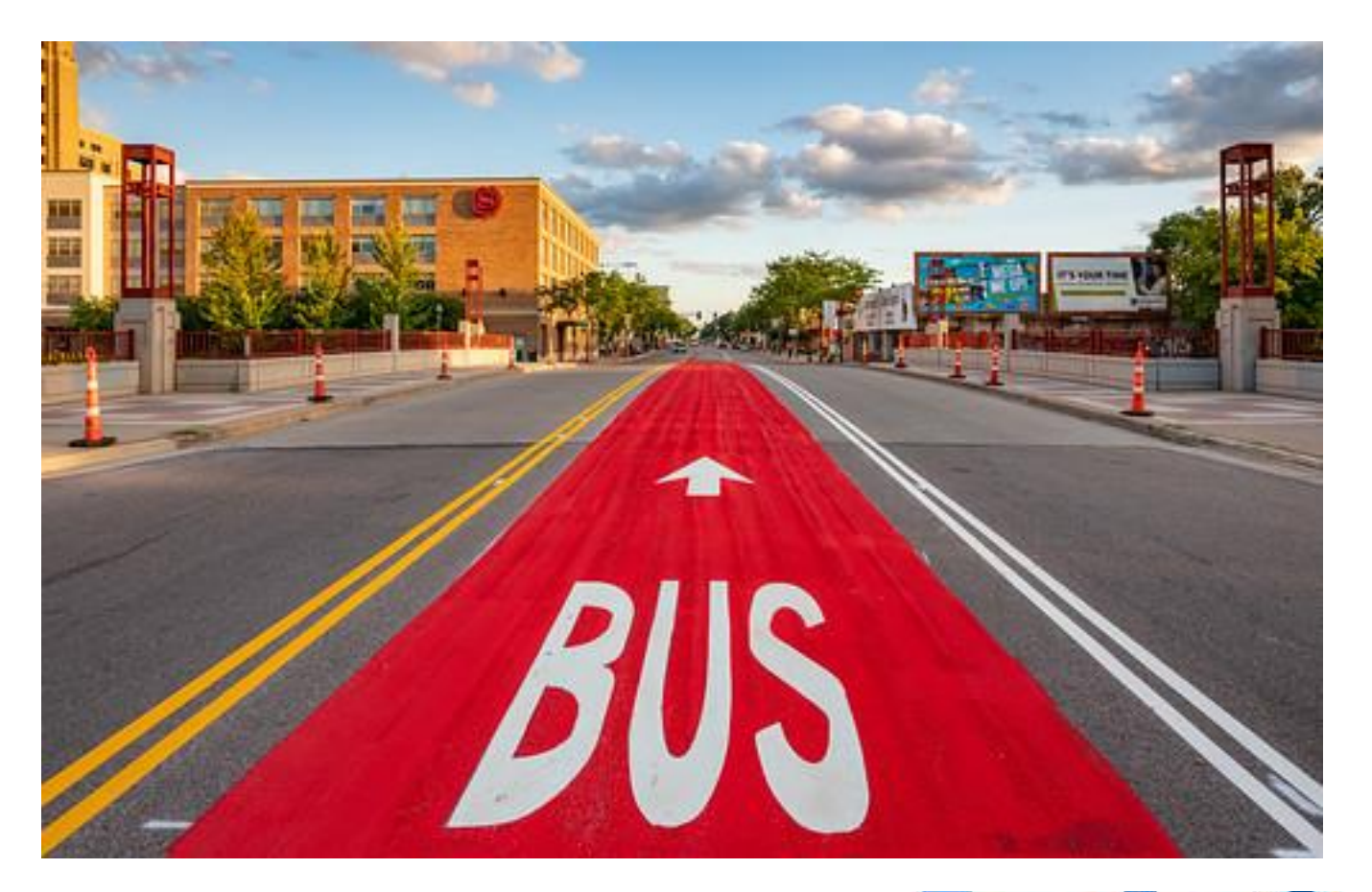

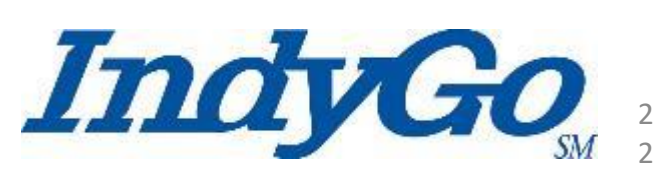